# **Enter results**

- Open the tournament mask and select on the right **Results**
- Or select in the main menu *Enter competitions/results.* The list of all tournaments then opens and you select the relevant tournament.

| 🝷 Flūhli S  | ōrenbe    | rg 18 Loch    | ı - 14.10  | ).20 -         | Teilnehm           | er: 6 / G       | iste: 6  | ?                  | ×           |
|-------------|-----------|---------------|------------|----------------|--------------------|-----------------|----------|--------------------|-------------|
| Name, Datu  | um, Platz |               |            |                |                    |                 |          |                    |             |
| Kürzel      | 20002     | Name          | Flühli Sö  | irenber        | rg 18 Loch Tu      | rnier           | <u>^</u> |                    |             |
| Lochzahl    | 18 (3     | 86 -> 2 Runde | n, max. 1( | 08 -> 6        | Runden)            |                 |          | + <u>N</u> eu      | <b>F</b> 44 |
| Datum       | 14.10.2   | D             |            |                |                    |                 |          | Andern             | FII         |
| Platz       |           | Mehrere       | Plátze     | ≡ ••           | •• <u>M</u> ehrere | Plätze im '     | Turnier  | 🗍 L <u>ö</u> schen |             |
| Hcp-Grenze  | e der Abs | chläge H      | erren      | -/36.0         | )/m/-/-/-          |                 |          | 습 <u>K</u> opieren |             |
|             |           | D             | amen       | -/36.0         | )/-/-/-/-          |                 |          | 🧕 Spieler          |             |
| Ausschreib  | ung —     |               |            |                |                    |                 |          | P Ergebnisse       |             |
| HCP-Grenz   | e         | Meldung       |            | Rechr          | ien                | Hcp-Fakt        | or       | Drucken            | F8          |
| Spielform   |           | Einzel        |            |                | Ŧ                  | Detai           | ls       | Nenngeld           |             |
| Zählweise   |           | Stableford    |            |                | T                  |                 |          |                    |             |
|             |           |               |            |                |                    | (i) Infor       | mationen | Abschluss          |             |
| Stechen     |           | Schwerste/    | Leichtest  | e              | T                  | 9, 6, 3, 2, 1   |          | 💮 Internet         |             |
| Blind-Hole  |           | Ja            | ▼ Löc      | ther           | 2; 5; 7            |                 |          | P:∥0 Online        |             |
|             |           |               |            | <u>A</u> usso  | hreib-Text         | P <u>i</u> n-P  | ositions |                    |             |
| Intern/Gäst | e         | Offen         | ~          | <u>P</u> reise | e/Kategorien       | <u>T</u> eamwer | tung     | 📞 Telefon          |             |
|             |           |               |            |                |                    |                 | $\sim$   | Ende               |             |
| L           |           |               |            |                |                    |                 |          |                    |             |

In both cases, the empty scorecard of a player opens, for 9 holes or 18 holes, depending on the tournament:

| Ergebni  | sse: I  | Flūh   | li Sōre   | enberg  | g 18 L | och - 14.1      | 0.20   |       |       |        |     |                  | ?                 | ×   |
|----------|---------|--------|-----------|---------|--------|-----------------|--------|-------|-------|--------|-----|------------------|-------------------|-----|
| Schmedo  | ding, E | lened  | likt (smt | oe)     |        | Golfclub So     | nnenh  | of    |       | 30.0 / | /30 | <b>↓</b><br>1. F | ≡<br>unde         | •   |
| Ergebnis | s-Тур   |        | Lo        | chergeb | nisse  |                 |        |       |       |        | •   |                  | Spieler           | •   |
|          |         |        |           |         |        |                 |        |       |       |        |     | smb              | 2                 |     |
| Loch     | Par     | vv     | Score     | Bru     | Net    | Loch            | Par    | vv    | Score | Bru    | Net |                  | 4/6               |     |
| 1.       | 5       | "      | 7         | 0       | 2      | 10.             | 3      | 11    | 8     | 0      | 0   |                  | ichern            |     |
| 2.       | 4       | //     | 5         | 1       | з      | 11.             | 4      | 1     | 6     | 0      | 1   | ~ =              |                   |     |
| З.       | 4       | 1      | 6         | 0       | 1      | 12.             | 3      | //    | 5     | 0      | 2   | - ) R            | <u>u</u> ckgangi  | g   |
| 4.       | 3       | 1      | 5         | 0       | 1      | 13.             | 5      | //    | 7     | 0      | 2   | -12              | eamwert           | ung |
| 5.       | 4       | //     | 5         | 1       | 3      | 14.             | 4      | //    | 8     | 0      | 0   | III R            | e <u>s</u> et     |     |
| 6.       | 3       | //     | 7         | 0       | 0      | 15.             | 4      | //    | 6     | 0      | 2   | *** P            | ers-Ed <u>i</u> t | F7  |
| 7.       | 5       | //     | 6         | 1       | 3      | 16.             | 3      | //    |       | 0      | 0   |                  | rucken            | F8  |
| 8.       | 4       | //     | 7         | 0       | 1      | 17.             | 4      | 1     | 5     | 1      | 2   | •) <u>v</u>      | orlesen           | ≡   |
| 9.       | 4       | 1      | 6         | 0       | 1      | 18.             | 3      | 1     | 6     | 0      | 0   | > N              | lächster          | F9  |
| Out      | 36      | 15     | 54        | 3       | 15     | In              | 33     | 15    | 58    | 1      | 9   | L                | eader             | F11 |
| SSS 0    |         |        |           |         |        | Tot             | 69     | 30    | 112   | 4      | 24  |                  |                   |     |
| ° Stra   | fschlä  | ge / S | itechen   |         |        | (i) <u>R</u> ec | hnen / | Statu | IS    |        |     |                  |                   |     |
|          |         |        |           |         |        |                 |        |       |       |        |     | E E              | nde               |     |

- In order to be able to enter results, the entry is activated once with "Change". As long as you continue to enter scorecards, you can work in this mode (without constantly saving and changing...) PC CADDIE saves automatically.
- The results of the individual holes are now entered here.
- Net strokes, net and gross points against par or according to Stableford are then immediately displayed for each hole.
- The result totals and the net difference are also calculated immediately.
- There are also various **result types** such as result totals (without individual hole results), "No Return", "Disqualification" and "Not competed". You select these instead of "Hole results".

# **Player selection**

In the right-hand part of the window, select the correct round and, by entering the search indicator, the player whose results you want to enter:

| Ergebni          | sse: I  | Flūh   | li Sōre   | enberg  | g 18 L | och - 14.1       | 0.20   |       |       |        |     | ? X                       |
|------------------|---------|--------|-----------|---------|--------|------------------|--------|-------|-------|--------|-----|---------------------------|
| Schmedo          | ding, B | lened  | likt (smt | oe)     |        | Golfclub So      | nnenh  | of    |       | 30.0 / | /30 | ●                         |
| <u>E</u> rgebnis | -Тур    |        | Lo        | chergeb | nisse  |                  |        |       |       |        | •   | Spieler                   |
|                  |         |        |           |         |        |                  |        |       |       |        |     | smbe                      |
| Loch             | Par     | vv     | Score     | Bru     | Net    | Loch             | Par    | vv    | Score | Bru    | Net | 4/6                       |
| 1.               | 5       | //     | 7         | 0       | 2      | 10.              | 3      | //    | 8     | 0      | 0   | Sichern                   |
| 2.               | 4       | //     | 5         | 1       | З      | 11.              | 4      | 1     | 6     | 0      | 1   | D Rückgängig              |
| З.               | 4       | 1      | 6         | 0       | 1      | 12.              | З      | //    | 5     | 0      | 2   | Tasanuatusa               |
| 4.               | 3       | 1      | 5         | 0       | 1      | 13.              | 5      | //    | 7     | 0      | 2   | <u>I</u> eamwertung       |
| 5.               | 4       | //     | 5         | 1       | з      | 14.              | 4      | //    | 8     | 0      | 0   | III Re <u>s</u> et        |
| 6.               | 3       | //     | 7         | 0       | 0      | 15.              | 4      | //    | 6     | 0      | 2   | ••• Pers-Ed <u>i</u> t F7 |
| 7.               | 5       | //     | 6         | 1       | з      | 16.              | 3      | //    |       | 0      | 0   | <u> D</u> rucken F8       |
| 8.               | 4       | //     | 7         | 0       | 1      | 17.              | 4      | 1     | 5     | 1      | 2   | ()) <u>V</u> orlesen 📃    |
| 9.               | 4       | 1      | 6         | 0       | 1      | 18.              | 3      | 1     | 6     | 0      | 0   | > Nächster F9             |
| Out              | 36      | 15     | 54        | З       | 15     | In               | 33     | 15    | 58    | 1      | 9   | Leader F11                |
| SSS 0            |         |        |           |         |        | Tot              | 69     | 30    | 112   | 4      | 24  |                           |
| "O Stra          | fschlä  | ge / S | itechen   |         |        | (i) <u>R</u> ect | hnen / | Statu | JS    |        |     |                           |
|                  |         |        |           |         |        |                  |        |       |       |        |     | Ende                      |

- You enter the abbreviation of a player (it is on the scorecard) or simply the first initial letters of the name to then select the exact player from a list.
- You can also use the **Player** (F2) button to select the desired player.
- You can also use the arrows to scroll back and forth in the start list.
- For foursomes, simply enter one of the partners (regardless of which one); for four-ball or aggregate, the results for <u>each</u> partner are entered individually and then analysed by PC CADDIE. If a partner has not competed, you must decide whether the pairing should still be analysed. If not, select the result type "Not competed". If you do, <u>you must</u> enter dashes in the result mask for the person who did not appear.

# **Enter result**

Before the first entry, activate the window with *Change* or double-click on the first hole, otherwise no results can be entered:

| Ergebni         | sse:   | Flūh      | li Sōre | enberg  | g 18 L | och - 14.1       | 0.20   |            |       |     |     | ?                           | ×   |
|-----------------|--------|-----------|---------|---------|--------|------------------|--------|------------|-------|-----|-----|-----------------------------|-----|
| Spanger         | iberg, | Marc      | (spma)  |         |        | Gast             |        |            |       | /5  | ;4  | ●                           | •   |
| <u>E</u> rgebni | s-Typ  |           | Lo      | chergeb | nisse  |                  |        |            |       |     | -   | Spieler                     | •   |
|                 |        |           |         |         |        |                  |        |            |       |     |     | spma                        |     |
| Loch            | Par    | vv        | Score   | Bru     | Net    | Loch             | Par    | vv         | Score | Bru | Net | 4/6                         |     |
| 1.              | 5      | /X        |         | -       | 0      | 10.              | 3      | /X         |       | 0   | 0   | Sichern                     |     |
| 2.              | 4      | /X        |         | 0       |        | 11.              | 4      | /X         |       |     |     |                             | _   |
| З.              | 4      | <b>/X</b> |         |         |        | 12.              | 3      | <i>/</i> X |       |     |     | ) R <u>u</u> ckgangi        | 8   |
| 4.              | 3      | /X        |         |         |        | 13.              | 5      | /X         |       |     |     | <u>av</u> <u>l</u> eamwerth | ung |
| 5.              | 4      | /X        |         |         |        | 14.              | 4      | /X         |       |     |     | III Re <u>s</u> et          |     |
| 6.              | 3      | /X        |         |         |        | 15.              | 4      | /X         |       |     |     | ••• Pers-Ed <u>i</u> t      | F7  |
| 7.              | 5      | <b>/X</b> |         |         |        | 16.              | 3      | /X         |       |     |     | 🖶 Drucken                   | F8  |
| 8.              | 4      | <b>/X</b> |         |         |        | 17.              | 4      | /X         |       |     |     | ()) <u>V</u> orlesen        | ≡   |
| 9.              | 4      | /X        |         |         |        | 18.              | З      | /X         |       |     |     | > Nächster                  | F9  |
| Out             | 36     | 27        | 0       | 0       | 0      | In               | 33     | 27         | 0     | 0   | 0   | Leader                      | F11 |
| SSS 0           |        |           |         |         |        | Tot              | 69     | 54         | 0     | 0   | 0   |                             |     |
| ° Stra          | fschlä | ge / S    | itechen |         |        | (i) <u>R</u> ect | hnen / | Stati      | JS    |     |     |                             |     |
|                 |        |           |         |         |        |                  |        |            |       |     |     | 📑 Ende                      |     |

First determine which result type you want to enter.

| Ergebnis | se: F  | Platz   | da  | ten 1 | rest -            | 14.0    | 1.2          | 098              |       |        |    |       |   |                  | ?       | ×   |
|----------|--------|---------|-----|-------|-------------------|---------|--------------|------------------|-------|--------|----|-------|---|------------------|---------|-----|
| F        |        |         |     |       |                   | 1       |              |                  |       |        |    |       |   | 1. Runo          | ≡<br>Je | •   |
| Ergebnis | -Тур   |         | Т   | DQ n  | icht Hc<br>ergebn | p-relev | ant          | (DQO)            |       |        |    | 10/10 | × | Spi<br>plto      | eler    | •   |
| Loch     | Dar    | w       | _   | Sumr  | men-En            | gebniss | se           |                  |       |        |    |       |   | 4                | /4      |     |
| 1.       | 3      | ••      | 1   | Flagg | en-We             | ttspiel |              |                  |       |        |    |       |   | Siche            | 'n      |     |
| 2.       | з      |         |     | Auße  | r Konk            | urrenz  | : •          |                  |       |        |    |       |   |                  |         |     |
| 3        | з      |         |     | Auise | er Konk           | n-relev | im i<br>vant |                  |       |        |    |       |   | ) R <u>ü</u> ck  | gängi   | 5   |
| 2.       |        |         | -   | DO H  | icn: no           | vant (F |              | (000)            |       |        |    |       |   | 🧕 <u>T</u> eam   | wertu   | ing |
| 4.       | 3      |         |     | NRm   | nit akze          | otierte | m G          | ,<br>rund (NR    | A)    |        |    |       |   | ाँगे Reset       | t       |     |
| 5.       | 3      |         |     | NR o  | hne ak            | zeptien | ten          | Grund (N         | RO)   |        |    |       |   | Dem              |         |     |
| 6.       | 4      |         |     | Nicht | Anget             | reten   |              |                  |       |        |    |       |   | ••• Pers-        | Eait    | 17  |
| 7.       | З      | -       | 1   | 5     | 0                 | 0       |              | 16.              | 0     | -      | 5  | 0     | 0 | 📄 <u>D</u> ruci  | ken     | F8  |
| 8.       | З      | -       | -   | 4     | 1                 | 0       |              | 17.              | 0     | -      | 4  | 0     | 0 | () <u>V</u> orle | sen     | ≡   |
| 9.       | З      | -       | -   | 4     | 1                 | 0       |              | 18.              | 0     | -      | 5  | 0     | 0 | > Näch           | ster    | F9  |
| Out      | 28     | -3      |     | 40    | 6                 | 4       |              | In               | 0     | -3     | 43 | 0     | 0 | 🔊 <u>L</u> ead   | er      | F11 |
| 99/29.   | 2      |         |     |       |                   |         |              | Tot              | 28    | -6     | 83 | 6     | 4 |                  |         |     |
| ° Stra   | fschlä | ge / St | ech | en    |                   |         |              | (i) <u>R</u> ech | nen / | Status |    |       |   |                  |         |     |
|          |        |         |     |       |                   |         |              |                  |       |        |    |       |   | 📑 Ende           |         |     |

There is this selection of result types:

- Hole results
- Total results
- Flag competition
- Out of competition (AK applies to gross and net, player is sorted to the end of the results list)
- Out of competition in net (AK only net, player does not receive a prize)
- DQ not relevant to hcpi (DQO)
- DQ hcpi-relevant (DQA)
- NR with accepted reason (NRA)
- NR without accepted reason (NRO)
- Not entered

The result types are described below.

### Hole results

Tournament results are normally entered hole by hole. PC CADDIE then automatically calculates the totals and, if applicable, the points. To do this, select **Result type** "Hole results". Now enter the number of strokes per hole one after the other:

| Ergebni             | sse: I  | Flūh      | li Sōre | enberg | g 18 L | och - 14.1      | 0.20   |            |       |     |     | ?                      | ×   |
|---------------------|---------|-----------|---------|--------|--------|-----------------|--------|------------|-------|-----|-----|------------------------|-----|
| Spangen             | berg, I | Marc      | (spma)  |        |        | Gast            |        |            |       | 4   | ●   | •                      |     |
| <u>E</u> rgebnis    | -Тур    |           | Loc     | hergeb | nisse  |                 |        |            |       |     | •   | Spieler                | •   |
|                     |         |           |         |        |        |                 |        |            |       |     |     | spma                   |     |
| Loch                | Par     | w         | Score   | Bru    | Net    | Loch            | Par    | vv         | Score | Bru | Net | 4/6                    |     |
| 1.                  | 5       | /X        | 6       | 1      | 4      | 10.             | 3      | /X         |       | 0   | 0   | Sichern                |     |
| 2.                  | 4       | /X        | 7       | 0      | 2      | 11.             | 4      | x          |       |     |     |                        |     |
| З.                  | 4       | /X        | 7       | 0      | 2      | 12.             | 3      | <i>/</i> X |       |     |     | - ) R <u>u</u> ckgangi | g   |
| 4.                  | 3       | /X        |         |        |        | 13.             | 5      | <i>/</i> X |       |     |     | Ieamwertu              | Ing |
| 5.                  | 4       | /X        |         |        |        | 14.             | 4      | /X         |       |     |     | III Re <u>s</u> et     |     |
| 6.                  | 3       | /X        |         |        |        | 15.             | 4      | /X         |       |     |     | ••• Pers-Ed <u>i</u> t | F7  |
| 7.                  | 5       | <b>/X</b> |         |        |        | 16.             | 3      | <b>/X</b>  |       |     |     | 📥 Drucken              | F8  |
| 8.                  | 4       | /X        |         |        |        | 17.             | 4      | /X         |       |     |     | ()) <u>V</u> orlesen   | ≡   |
| 9.                  | 4       | <b>/X</b> |         |        |        | 18.             | 3      | <b>/X</b>  |       |     |     | > Nächster             | F9  |
| Out                 | 36      | 27        | 20      | 1      | 8      | In              | 33     | 27         | 0     | 0   | 0   | Leader                 | F11 |
| SSS 0               |         |           |         |        |        | Tot             | 69     | 54         | 20    | 1   | 8   |                        |     |
| o <sup>O</sup> Stra | fschlä  | ge / S    | techen  |        |        | (i) <u>R</u> ec | hnen / | Statu      | IS    |     |     | _                      |     |
|                     |         |           |         |        |        |                 |        |            |       |     |     | 📑 Ende                 |     |

- After typing in a number between "2" and "19", the cursor automatically jumps to the next input field. This makes it much easier for you to enter the results.
- If a "1" is typed in, PC CADDIE waits for a second digit to be entered. Entries of up to 19 strokes per hole are possible. If the "1" is correct, tab to the next field or click on the next field. If a higher score than 19 was achieved on a hole in a counting game, enter a dot before the number to be able to enter the "0" after the "2", e.g. "20".
- To enter a dash for Stableford tournaments, type "0", space bar or "-". In Stableford tournaments, the result fields are always filled in this way!
- You can clear the result field with "Del".
- In counting game eclectic tournaments in which a player has cancelled (omitted) holes in a round, these holes must remain empty, no dash may be entered here. The same applies to four-ball bestball in combination with counting play. For four-ball bestball in combination with Stableford, the strokes should be entered.
- After pressing F9, you immediately return to the search indicator input field to select the next player. PC CADDIE then automatically suggests the search code of the next person in the start list.

## **Total results**

| Ergebnisse: Flühli              | Sõrenberg 18 L  | och - 14.10.20 |     | ?                                                                                                    | ×                               |
|---------------------------------|-----------------|----------------|-----|----------------------------------------------------------------------------------------------------|---------------------------------|
| Spangenberg, Marc (sp           | oma)            | Gast           | /54 | <ul> <li>■</li> <li>1. Runde</li> </ul>                                                                                                    | 4 <del>4</del>                  |
| <u>E</u> rgebnis-Typ            | Summen-Ergebnis | se             | •   | Spieler                                                                                                    | •                               |
| <u>B</u> rutto<br><u>N</u> etto | 0               |                |     | <ul> <li>476</li> <li>✓ Sichern</li> <li>Mückgängi</li> <li>Teamwerte</li> <li>Reset</li> <li>Pers-Edit</li> <li>Drucken</li> <li>Vorlesen</li> <li>Nächster</li> <li>Leader</li> </ul> | g<br>F7<br>F8<br>=<br>F9<br>F11 |
|                                 |                 |                |     | 📑 Ende                                                                                                    |                                 |

#### only suitable for non-hcp-relevant competitions

If you already have calculated results, you can use the **result type** "Total results" directly. Depending on the type of game, the number of strokes or net and gross points are queried. If necessary, PC CADDIE also asks for the net difference (over-play, under-play).

Please note, however, that *settings for play-off are not supported for total results.* are not supported. Therefore, if the results are equal, check who you want to present the prize to!

### Flag betting game

| Ergebnisse: Flühli Sörenberg 18 Loch - 14.10.20                                                                                                    | ? ×                                                                                                    |
|----------------------------------------------------------------------------------------------------|----------------------------------------------------------------------------------------------------|
| Spangenberg, Marc (spma) Gast /54                                                                                                    | ●                                                                                                    |
| Ergebnis-Typ       Flag-Competition         Brutto       15 40         Netto       I         Hier können Sie richtige Ergebnisse für Flaggenwettspiele eingeben. Dabei genügt schon die Eingabe '18 30' - das wird automatisch in '18.Loch, 30' umgewandelt.         Wichtig ist, daß Sie stets zuerst das Lochund dann die Entfernung angeben. PC CADDIE erkennt die Einheiten m, cm und mm!Werte ohne Einheit werden wie Meter einsor- tiert. Sie können ohne Einheit die Bällevon der Fahne aus durchnumerieren.         Wenn Sie die Kennungen 'Loch' oder 'Hole' verwenden, gilt, je weniger Abstand desto besser, bei 'Tee' ist es umgekehrt! Tee kommt bei demselben Loch stets hinter 'Loch' oder 'Hole', '19t 180m' wird zu '19.Tee, 180m! | <ul> <li>Spieler</li> <li>Spma</li> <li>4/6</li> <li>✓ Sichern</li> <li>✓ Sichern</li> <li>Rückgängig</li> <li>Teamwertung</li> <li>Teamwertung</li> <li>Reget</li> <li>Pers-Edit F7</li> <li>Drucken F8</li> <li>Vorlesen Ξ</li> <li>Nächster F9</li> <li>Leader F11</li> </ul> |

- With the **result type** "Flag competition" you can enter correct results for flag competitions. All you need to do is enter "18 30" this is automatically converted into "18th hole, 30", for example.
- Always enter the hole first and then the **the distance to the hole** 18.hole, 100 would mean that the ball is still 100 metres away from the 18th hole!
- PC CADDIE recognises the units m, cm and mm. Values without a unit are sorted as metres.
- If you use the identifiers "Hole" or "Hole", the less distance the better, with "Tee" it is the other way round. Tee always comes after "hole" or "hole" for the same hole, "19t 180m" becomes "19th tee, 180m".
- It is best to decide on 1 type of entry, which you then use throughout the tournament, as this is the only way to get a well-sorted list of results.
- Please note, however, that *settings for play-offs for total results (flag competition) are not supported.* are not supported. Therefore, if the results are equal, check who you want to present the prize to!
- Please also note that you cannot print hole results and flag competition results for the results list at the same time in a betting game. If you also want to print the hole results, please create a second competition (possibly competition with start list copy).

Example of a result list for a flag competition: Flag competition result list.

### **Out of competition**

- If a player has the result type **Out of competition** is selected for a player, a normal hcprelevant calculation is made for hcp-relevant tournaments. Only in the results lists is the player listed in last place with the note "AK". This can be useful, for example, for the result of a pro who is not allowed to receive prizes.
- If you select this result type when creating the start list for the player, you will receive the note when printing the start list.

TIP An AK player should <u>not win a</u> prize, but should appear in a prominent position in the results list you can read how to proceed here: Remove people from the ranking - Out of competition.

### Out of competition in the net

Function with WHS can only be used manually, as the results are not available to the **PC CADDIE members either** (Handicap sheet is kept by the association!)

• The result is hcp-relevant, the setting has no influence on the gross prize. The player does not receive a net prize, but remains in the order of the result on the results list. The player is labelled with AK.

| Ergeb      | nis    | se: I | Flūh      | li Sō  | renber   | g 18 L  | .och - 14.1     | 0.20   |           |       |     |     |              | ?                 | ×    |
|------------|--------|-------|-----------|--------|----------|---------|-----------------|--------|-----------|-------|-----|-----|--------------|-------------------|------|
| Span;      | genb   | erg,  | Marc      | (spma  | )        |         | Gast            |        |           |       | /5  | ;4  | 1. R         | ≡<br>unde         | •    |
| Erget      | onis-  | Тур   |           | A      | usser Ko | nkurrer | nz im Netto     |        |           |       |     | -   | •            | Spieler           | •    |
| _          | -      | -     | -         |        |          |         |                 |        | -         |       |     |     | spma         | 1                 |      |
| Loc        | :h     | Par   | vv        | Score  | Bru      | Net     | Loch            | Par    | vv        | Score | Bru | Net |              | 4/6               |      |
|            | 1.     | 5     | /X        | 6      | 1        | 4       | 10.             | 3      | /X        |       |     |     | 🗸 Si         | chern             |      |
| 1          | 2.     | 4     | <b>/X</b> | 7      | 0        | 2       | 11.             | 4      | <b>/X</b> |       |     |     | 5            | ückaänai          | -    |
| :          | 3.     | 4     | /X        | 7      | 0        | 2       | 12.             | 3      | /X        |       |     |     | (a t         |                   | 5    |
|            | 4.     | з     | <b>/X</b> |        |          |         | 13.             | 5      | <b>/X</b> |       |     |     | - <u></u>    |                   | Jing |
| !          | 5.     | 4     | <b>/X</b> |        |          |         | 14.             | 4      | <b>/X</b> |       |     |     | R            | e <u>s</u> et     |      |
|            | 6.     | з     | <b>/X</b> |        |          |         | 15.             | 4      | <b>/X</b> |       |     |     | *** P        | ers-Ed <u>i</u> t | F7   |
|            | 7.     | 5     | <b>/X</b> |        |          |         | 16.             | З      | /X        |       |     |     |              | rucken            | F8   |
| 1          | 8.     | 4     | <b>/X</b> |        |          |         | 17.             | 4      | /X        |       |     |     | ()) <u>v</u> | orlesen           | ≡    |
|            | 9.     | 4     | /X        |        |          |         | 18.             | 3      | /X        |       |     |     | > N          | ächster           | F9   |
| Οι         | Jt     | 36    | 27        | 20     | ) 1      | 8       | In              | 33     | 27        | 0     | 0   | 0   |              | eader             | F11  |
| SSS        | 0      |       |           |        |          |         | Tot             | 69     | 54        | 20    | 1   | 8   |              |                   |      |
| <b>،</b> ۵ | Strafs | schlä | ge / S    | techei | ı        |         | (i) <u>R</u> ec | hnen / | Stati     | JS    |     |     |              |                   |      |
|            |        |       |           |        |          |         |                 |        |           |       |     |     | E E          | nde               |      |

# Disqualification, No Return

| Ergebnis  | se: F  | Platz     | da  | ten | TEST     | - 14.0   | 1.2 | 2098             |       |           |    |    |    |             | ?                 | ×   |
|-----------|--------|-----------|-----|-----|----------|----------|-----|------------------|-------|-----------|----|----|----|-------------|-------------------|-----|
| Muster, / | Angeli | ka (mi    | ua3 | )   |          |          | PC  | CADDIE G         | ast D |           |    |    |    | 4<br>1. F   | ≡<br>Runde        | •   |
| Ergebnis  | -Тур   |           |     | Loc | hergebn  | isse     |     |                  |       |           |    |    | •  |             | Spieler           | •   |
|           |        |           |     |     | 10/10 🗙  |          |     |                  |       |           |    |    |    |             |                   |     |
|           |        |           |     | Loc | thergebr | iisse    |     |                  |       |           |    |    |    |             | 4/4               |     |
| Loch      | Par    | VV        | s   | Sur | mmen-Er  | gebnis   | se  |                  |       |           |    |    |    |             |                   |     |
| 1.        | 4      | хх        |     | Fla | ggen-We  | ttspiel  |     |                  |       |           |    |    |    |             | ichern            |     |
| 2         | 5      | xx        |     | Aul | Ber Konk | urrenz   |     |                  |       |           |    |    |    | × =         | ichem             |     |
|           | _      |           |     | Aul | Ber Konk | urrenz   | im  | Netto            |       |           |    |    |    | - ۲         | l <u>ü</u> ckgäng | ig  |
| 3.        | 3      | XX        |     | DQ  | nicht Ho | p-rele   | /an | t (DQO)          |       |           |    |    |    | т е2.       | eamwert           | ung |
| 4.        | 4      | XX        |     | DQ  | Hcp-rele | evant (l | DQ/ | 4)               |       |           |    |    |    |             |                   | o   |
| 5.        | 4      | xx        |     | NR  | mit akze | ptierte  | m ( | Grund (NR        | A)    |           |    |    |    | III F       | le <u>s</u> et    |     |
| 6         | -      | ~         |     | NR  | ohne ak  | zeptier  | ten | Grund (N         | RO)   |           |    |    |    | ••• F       | ers-Ed <u>i</u> t | F7  |
| 0.        | 5      | ~         | L   | Nic | ht Anget | reten    |     |                  |       |           |    |    |    | д,          |                   | 50  |
| 7.        | 5      | xx        |     | 4   | 3        | 7        |     | 16.              | 0     | xx        |    | 0  | 0  |             | rucken            | FB  |
| 8.        | З      | /X        |     | 5   | 0        | З        |     | 17.              | 0     | /X        |    | 0  | 0  | () <u>(</u> | orlesen           | ≡   |
| 9.        | 5      | <b>/X</b> |     | 4   | з        | 6        |     | 18.              | 0     | <b>/X</b> |    | 0  | 0  | > •         | lächster          | F9  |
| Out       | 38     | 34        |     | 40  | 16       | 50       |     | In               | 0     | 34        | 51 | 0  | 1  |             | eader             | F11 |
| 140/38    | 6      |           |     |     |          |          |     | Tot              | 38    | 68        | 91 | 16 | 51 |             |                   |     |
| ° Stra    | fschlä | ge / St   | ech | nen |          |          |     | (i) <u>R</u> ech | nen / | Status    | 5  |    |    |             |                   |     |
|           |        |           |     |     |          |          |     |                  |       |           |    |    |    | <b>⊡</b> E  | nde               |     |

See page 37/38 of the handicap rules, licensed for the DGV (rule 3.2.)

### 18 holes round

| DQA | Disqualification with recognised reason: the holes played are scored and the unplayed holes are completed according to the same rules as in the event of the competition being abandoned! A GBE is transferred to the DGV. |
|-----|----------------------------------------------------------------------------------------------------|
| DQO | Disqualification without a recognised reason: the result is not counted for the HCPI. A GBE is not transferred to the DGV.                                                                                                 |
| NRA | No Return with recognised reason: the holes played are scored and the unplayed holes are added according to the same rules as for the cancellation of a competition! A GBE is transferred to the DGV.                      |
| NRO | No Return without a recognised reason: the holes played are scored and the holes not played are supplemented with net double bogeys for an 18-hole round! However, a GBE is not transferred to the DGV.                    |

### 9-hole round

| DQA | Disqualification with recognised reason: the result will not be counted    |
|-----|----------------------------------------------------------------------------|
| DQO | Disqualification without recognised reason: the result will not be counted |
| NRA | No Return with recognised reason: the result will not be counted           |

NRO No return without a recognised reason: the result is not counted. The match management may enter a penalty score, see rule 3.2: Handicap rules, valid from 2021, licensed for the DGV

Leave "holes not played" blank when entering the result, PC CADDIE calculates the GBE/AGS (weighted gross score or adjusted gross score) automatically!

| Ergebni                                      | sse: 1                            | test   | DQ NF   | R - 19. | 05.21 |         |        |       |       |     |     |                          | ?               | ×      |  |
|----------------------------------------------|-----------------------------------|--------|---------|---------|-------|---------|--------|-------|-------|-----|-----|--------------------------|-----------------|--------|--|
| Aboldm                                       | Aboldmuster, Kind (abk1) -7,0 /-8 |        |         |         |       |         |        |       |       |     |     |                          | ≡               | )<br>• |  |
| Ergebnis-Typ NR mit akzeptiertem Grund (NRA) |                                   |        |         |         |       |         |        |       |       | *   |     | pieler                   | ▶               |        |  |
|                                              |                                   |        |         |         |       |         |        |       |       |     |     | abk1                     |                 |        |  |
| Loch                                         | Par                               | vv     | Score   | Bru     | Net   | Loch    | Par    | vv    | Score | Bru | Net | 1                        | 5/5             |        |  |
| 1.                                           | 4                                 | -      | 5       | 1       | 0     | 10.     | 4      | -     | 5     | 1   | 0   | <ul> <li>Sict</li> </ul> | ern             |        |  |
| 2.                                           | 5                                 |        | 4       | з       | з     | 11.     | 4      |       | 4     | 2   | 2   |                          | (animation of   | -      |  |
| З.                                           | 4                                 |        | 5       | 1       | 1     | 12.     | 4      |       | 5     | 1   | 1   | - ) R <u>u</u> ckgangig  |                 |        |  |
| 4.                                           | 5                                 |        | 4       | з       | з     | 13.     | 4      | -     | 4     | 2   | 1   | 4 <u>¥</u> <u>1</u> ea   | mwert           | ung    |  |
| 5.                                           | 3                                 | -      | 4       | 1       | 0     | 14.     | 3      | -     | 5     | 0   | 0   | III Res                  | et              |        |  |
| 6.                                           | 4                                 |        | 5       | 1       | 1     | 15.     | 5      |       |       |     |     | ••• Per                  | s-Ed <u>i</u> t | F7     |  |
| 7.                                           | 3                                 | -      | 4       | 1       | 0     | 16.     | 4      |       |       |     |     | 🖶 <u>D</u> ru            | cken            | FB     |  |
| 8.                                           | 4                                 | -      | 5       | 1       | 0     | 17.     | 3      |       |       |     |     | (1) Vor                  | lesen           | ≡      |  |
| 9.                                           | 4                                 |        | 4       | 2       | 2     | 18.     | 5      | L     |       |     |     | > Nac                    | hster           | F9     |  |
| Out                                          | 36                                | -4     | 40      | 14      | 10    | In      | 36     | -4    | 23    | 6   | 4   | 🛋 Lea                    | der             | F11    |  |
| 129/72                                       | .3                                |        |         |         |       | Tot     | 72     | -8    | 63    | 20  | 14  |                          |                 |        |  |
| o <sup>O</sup> Stra                          | fschlä                            | ge / 5 | Stechen |         |       | (i) Red | hnen / | Stati | us    |     |     |                          |                 |        |  |
|                                              |                                   |        |         |         |       |         |        |       |       |     |     | End                      | e               |        |  |
|                                              |                                   |        |         |         |       |         |        |       |       |     |     |                          |                 |        |  |

### Not entered

If a player has not turned up for a competition, select "Not entered" - no further details are required. No result will be generated for this player.

### Penalty strokes for the round

Penalty strokes per hole are simply added to the individual hole on the scorecard and entered. Penalty strokes that are awarded for the round according to the golf rules are entered as follows: Select at the bottom left as shown in the following screenshot **Penalty strokes/putting** 

| Ergebni                     | Ergebnisse: Flūhli Sõrenberg 18 Loch - 14.10.20 ? X |    |       |           |         |            |     |    |       |     |     |                                 |        |  |
|-----------------------------|-----------------------------------------------------|----|-------|-----------|---------|------------|-----|----|-------|-----|-----|---------------------------------|--------|--|
| Spangenberg, Marc (spma) Ga |                                                     |    |       |           |         | Gast       |     |    |       | /5  | 54  | ●                               | )<br>- |  |
| <u>E</u> rgebnis            | -Тур                                                |    | Aı    | usser Kor | nkurren | z im Netto |     |    |       |     | *   | Spieler                         | •      |  |
|                             |                                                     |    |       |           |         |            |     |    |       |     |     | spma                            |        |  |
| Loch                        | Par                                                 | vv | Score | Bru       | Net     | Loch       | Par | vv | Score | Bru | Net | 4/6                             |        |  |
| 1.                          | 5                                                   | /X | 6     | 1         | 4       | 10.        | 3   | /X |       |     |     | ✓ <u>S</u> ichern               |        |  |
| 2.                          | 4                                                   | /X | 7     | 0         | 2       | 11.        | 4   | /X |       |     |     | Rückgäng                        | ig     |  |
| 3.                          | 4                                                   | /X | 7     | 0         | 2       | 12.        | 3   | /X |       |     |     | <ol> <li>Teamwertung</li> </ol> |        |  |
| 4.                          | 3                                                   | /X |       |           |         | 13.        | 5   | /X |       |     |     |                                 | ung    |  |
| 5.                          | 4                                                   | /X |       |           |         | 14.        | 4   | /X |       |     |     | Re <u>s</u> et                  |        |  |
| 6.                          | 3                                                   | /X |       |           |         | 15.        | 4   | /X |       |     |     | ••• Pers-Ed <u>i</u> t          | F7     |  |
| 7.                          | 5                                                   | /X |       |           |         | 16.        | з   | /X |       |     |     | 📄 <u>D</u> rucken               | F8     |  |
| 8.                          | 4                                                   | /X |       |           |         | 17.        | 4   | /X |       |     |     | ) <u>V</u> orlesen              | ≡      |  |
| 9.                          | 4                                                   | /X |       |           |         | 18.        | З   | /X |       |     |     | > Nächster                      | F9     |  |
| Out                         | 36                                                  | 27 | 20    | 1         | 8       | In         | 33  | 27 | 0     | 0   | 0   | Leader                          | F11    |  |
| SSS 0                       |                                                     |    |       |           |         | Tot        | 69  | 54 | 20    | 1   | 8   |                                 |        |  |
| Strafschläge / Stechen      |                                                     |    |       |           |         |            |     |    |       |     |     |                                 |        |  |
|                             |                                                     |    |       |           |         |            |     |    |       |     |     | 📑 Ende                          |        |  |

and enter the penalty strokes here:

| Strafschläge und Stechergebnis                                                                                                    | ×                                 |
|----------------------------------------------------------------------------------------------------|-----------------------------------|
| Hier können Sie Strafschläge für den Spieler angeben,<br>die nicht einem konkreten Loch zugewiesen werden kön-<br>nen, sondern insgesamt das Ergebnis beeinflussen sollen<br>Bei Stableford und Par/Bogey reduzieren die Strafschläge<br>die Gesamtpunktzahl, beim Zählspiel hingegen werden die<br>Strafschläge immer beim jeweiligen Loch eingetragen und<br>dieses Feld ist deaktiviert. | ✓ <u>O</u> K<br>★ <u>A</u> bbruch |
| Geben Sie hier die Plazierung beim Stechen ein. Bei<br>gleichen Ergebnissen wird dann nicht nach den schwer-<br>sten oder letzten Löchern, sondern nach dieser Angabe<br>die Reihenfolge bestimmt<br>Stechergebnis bei BRUTTO-Wertungen:                                                                                                    |                                   |

**Penalty strokes for the round** are given, for example, by the match director if the player arrives too late at the start, or also in the event of delays during the round (only single forms of play!)

Penalty strokes for the round have no effect on an annual Eclectic evaluation, as the results of the individual holes are evaluated in the Eclectic.

### RPR and tournaments on the same day

There are no restrictions on the number of RPRs (registered private rounds) played per day. Only "practice before the round (betting game) must be taken into account:

For example, if you enter a 9-hole RPR in the morning and the same player enters a score in a 9-hole tournament on the same course in the afternoon, you will receive the following message before the player is switched to DQO (disqualification without recognised reason).

| Ergebnis         | sse: 1 | rest      | RPR u                       | nd We                                              | ettspie               | l - 13.             | 10.2          | 20              |                      |                     |                     |         |     | ?                  | $\times$ |  |
|------------------|--------|-----------|-----------------------------|----------------------------------------------------|-----------------------|---------------------|---------------|-----------------|----------------------|---------------------|---------------------|---------|-----|--------------------|----------|--|
| Richter, I       | N      | /larkgräf | arkgräflerland, GC 19,9 /24 |                                                    |                       |                     |               |                 |                      | ≡<br>. Runde        | •                   |         |     |                    |          |  |
| <u>E</u> rgebnis | -Тур   |           | Lochergebnisse 🔹            |                                                    |                       |                     |               |                 |                      |                     |                     | Spieler | •   |                    |          |  |
|                  |        |           |                             |                                                    |                       |                     |               |                 |                      |                     |                     |         | rih | e                  |          |  |
| Loch             | Par    | vv        | Über                        | vor d                                              | lem W                 | ettspi              | el            |                 |                      |                     |                     | ×       |     | 0/2                |          |  |
| 1.               | 4      | 1         |                             | Dieser Spieler hat auf demselben Platz bereits vor |                       |                     |               |                 |                      |                     |                     |         |     | Ändern             |          |  |
| 2.               | 5      | 1         |                             |                                                    |                       |                     |               |                 |                      |                     |                     |         |     | Rückgängig         |          |  |
| З.               | 3      | /         |                             | Versto                                             | urnierrur<br>oss gege | nde eine<br>n Regel | en RF<br>7-1b | 'R ges<br>'Übei | pielt. D<br>n vor de | as stell<br>er Rund | t einen<br>le' dar. |         | 50  | Steamwertung       |          |  |
| 4.               | 4      | //        |                             |                                                    | 0.0                   |                     |               |                 |                      |                     |                     |         |     |                    |          |  |
| 5.               | 4      | //        |                             | Desha                                              | alb muss              | der Spi             | ieler         | für di          | ese Rur              | nde dise            | qualifi-            |         |     | Re <u>s</u> et     |          |  |
| 6.               | 5      | //        |                             |                                                    |                       | ZI                  | ert w         | eraer           | 1.                   |                     |                     |         | ••• | Pers-Ed <u>i</u> t | F7       |  |
| 7.               | 5      | 1         |                             |                                                    |                       |                     |               |                 |                      |                     |                     |         |     | <u>D</u> rucken    | F8       |  |
| 8.               | 3      | 1         | ~                           | <u>о</u> к                                         |                       |                     |               |                 |                      |                     |                     |         | •   | <u>V</u> orlesen   | $\equiv$ |  |
| 9.               | 5      | 1         |                             |                                                    |                       |                     |               |                 |                      |                     |                     |         | >   | Nächster           | F9       |  |
| Out              | 38     | 12        | 0                           | 0                                                  | 0                     |                     | In            | 0               | 12                   | 0                   | 0                   | 0       |     | Leader             | F11      |  |
| 144/37           | .5     |           |                             |                                                    |                       | Т                   | ot            | 38              | 24                   | 0                   | 0                   | 0       |     | -                  |          |  |
| ° Stra           | fschlä | ge / St   | echen                       |                                                    |                       | (i) <u>F</u>        | <u>R</u> echi | nen /           | Status               |                     |                     |         |     |                    |          |  |
|                  |        |           |                             |                                                    |                       |                     |               |                 |                      |                     |                     |         | Ð   | Ende               |          |  |

# **Tournament cancellation**

Read here: Tournament cancellation

# Jump-off Sudden Death

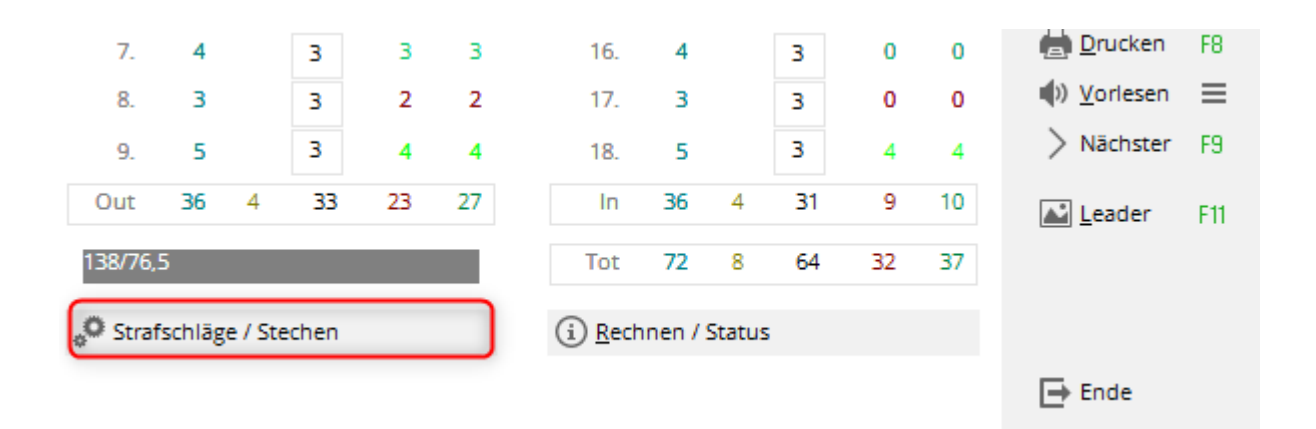

In result evaluations, PC CADDIE automatically wins according to the basic tournament settings. However, if the ranking was determined by lot or sudden death according to the tournament rules, you can change the play-off order by clicking on **play-off** in the hole result entry for the players concerned:

| Strafschläge und Stechergebnis                                                                                                    | ×                                 |
|----------------------------------------------------------------------------------------------------|-----------------------------------|
| Hier können Sie Strafschläge für den Spieler angeben,<br>die nicht einem konkreten Loch zugewiesen werden können,<br>sondern insgesamt das Ergebnis beeinflussen sollen.<br>Bei Stableford und Par/Bogey reduzieren die Strafschläge<br>die Gesamtpunktzahl, beim Zählspiel hingegen werden die<br>Strafschläge immer beim jeweiligen Loch eingetragen und<br>dieses Feld ist deaktiviert.<br>Zusätzliche Strafschläge: | ✓ <u>O</u> K<br>★ <u>A</u> bbruch |
| Geben Sie hier die Platzierung beim Stechen ein. Bei<br>gleichen Ergebnissen wird dann nicht nach den schwer-<br>sten oder letzten Löchern, sondern nach dieser Angabe<br>die Reihenfolge bestimmt<br>Stechergebnis bei BRUTTO-Wertungen:<br>Stechergebnis bei NETTO-Wertungen:                                                                                                    |                                   |

Enter a "1" for the winner after the play-off, a "2" for the runner-up and so on. **play-off result** after the result. If a "0" is entered, PC CADDIE punches normally. Separate and independent play-off sequences can be defined for net and gross lists.

# Calculate / Status

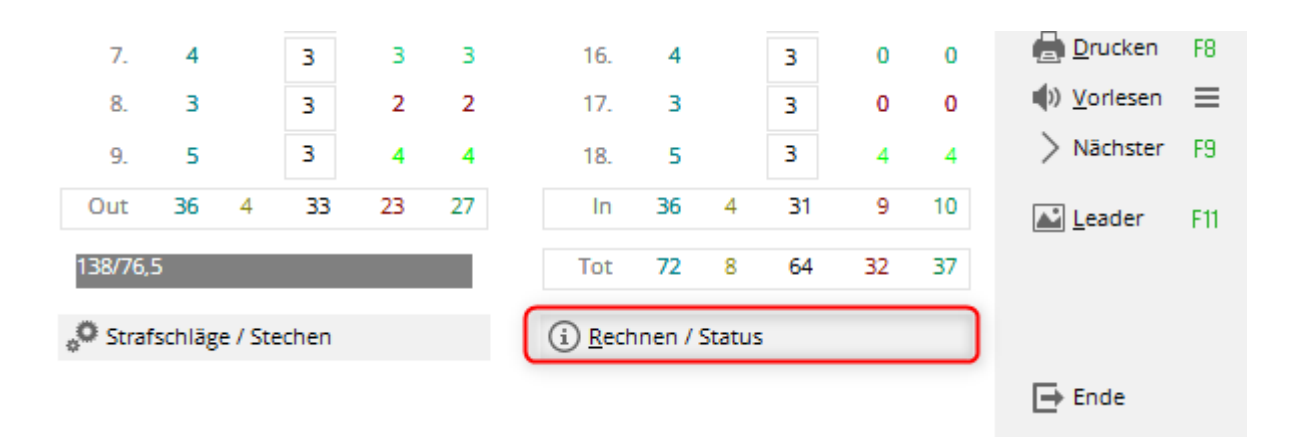

Click on *Calculate/Status* to display the gross and net differences or the evaluated gross (GBE) and the preliminary score differential (without PCC calculation, which is only carried out by the DGV) in addition to the result totals:

| rgebnis                |                   |                             |           |   | ×                   |  |  |  |  |  |  |  |
|------------------------|-------------------|-----------------------------|-----------|---|---------------------|--|--|--|--|--|--|--|
| Status                 | Log               |                             | QeSC      |   | <b>√</b> <u>о</u> к |  |  |  |  |  |  |  |
|                        | Nettopunkte:      |                             | X Abbruch |   |                     |  |  |  |  |  |  |  |
| Net                    | tounterschied: -1 |                             |           |   |                     |  |  |  |  |  |  |  |
|                        |                   |                             |           |   |                     |  |  |  |  |  |  |  |
| Vor                    | läufiges Score-Di |                             |           |   |                     |  |  |  |  |  |  |  |
|                        |                   |                             |           |   |                     |  |  |  |  |  |  |  |
| Zähler:                |                   |                             | =         |   |                     |  |  |  |  |  |  |  |
| Eingabe:               | Zeitpunkt:        | 09.10.20 -                  | 09:36:06  |   |                     |  |  |  |  |  |  |  |
|                        | Weg:              | Lokal                       |           | - |                     |  |  |  |  |  |  |  |
|                        | Status:           |                             |           | - |                     |  |  |  |  |  |  |  |
|                        | Online-Ve         | ränderung g                 | gesperrt  |   |                     |  |  |  |  |  |  |  |
|                        | 🗌 Hcp-Anpa        | ssung gespe                 | rrt       |   |                     |  |  |  |  |  |  |  |
| Abschluss durchgeführt |                   |                             |           |   |                     |  |  |  |  |  |  |  |
|                        |                   | Rundendatum beim Matchplay: |           |   |                     |  |  |  |  |  |  |  |

For four-ball and aggregate tournaments in particular, but also for "blind hole" tournaments, you will only be able to see the results via **Calculate** as the totals in the input mask always only refer to one player.

# **Further functions**

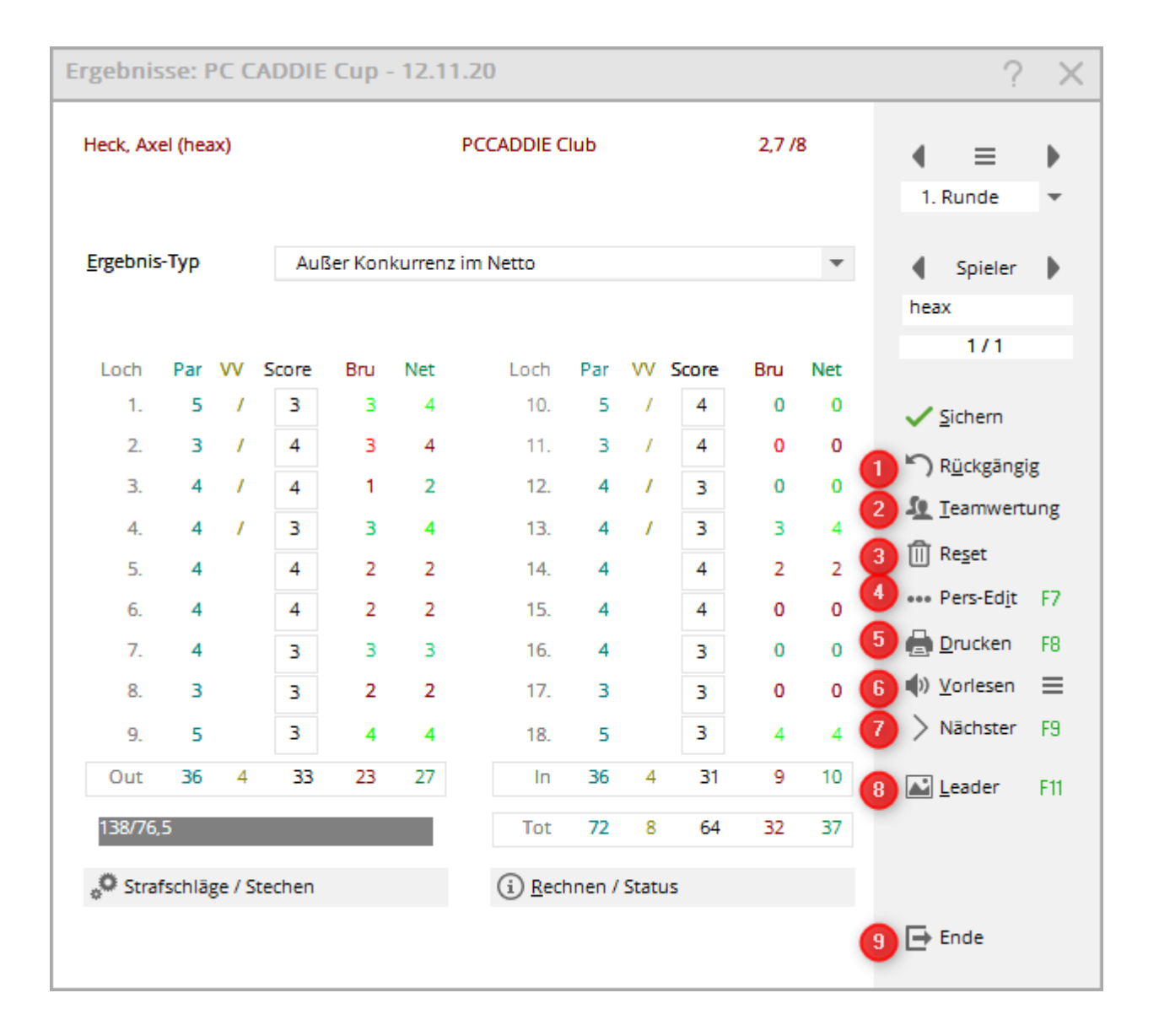

### 1. undo

With **Undo** you can undo the last entry (for example, if you realise that you have entered the score for the wrong player).

#### 2. team scoring

The **team score** shows you the team result of the entire team to which the currently selected player belongs. To configure the team ranking or to print a complete team result list, please use **Print** (F8) and **Team evaluation** (see also Team classification ).

#### 3. reset

If you want to **Reset** you have two options:

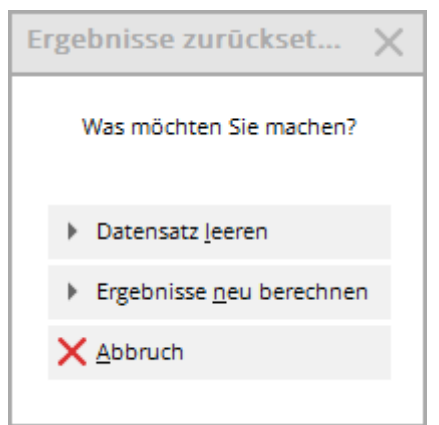

*Clear data record* deletes the results for the currently selected player completely. *Recalculate results* ensures that all results are recalculated.

### 4. pers. edit

About **Pers-Edit** you can edit the personal data record directly. If you notice a typing error in the name or the player's handicap needs to be adjusted, select the button **Pers-Edit**. If you change the handicap here, this will affect the player throughout the programme. In the result history, PC CADDIE creates an entry labelled "Quick change". This option should be carried out before the tournament is completed.

### 5. print

#### Select **Print** (F8) to access the print functions:

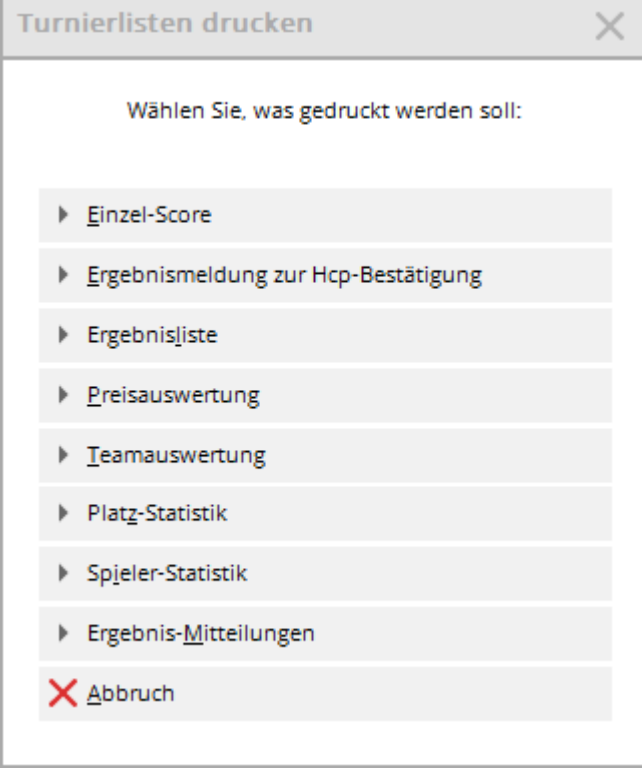

In addition to the usual print functions, there is also the option **Single score.** This allows you to print the individual hole score of the currently selected player.

### 6. read out

PC CADDIE offers a read aloud option where the hole results are read out for you to check after you have entered the results. The **read aloud** is activated via the button **Read aloud** button. With

Vorlesen

you can make some settings for the reading speed and language:

Determine the **speaking time per number**, when and how long a **pause** and what should be read out by PC CADDIE. Load the languages and then select one!

If "Automatic" is ticked, the reading starts immediately after the last result is entered.

| Vorlesen konfig   | guriere | n                                                                    |                               |   |                     | × |
|-------------------|---------|----------------------------------------------------------------------|-------------------------------|---|---------------------|---|
| Stimme:           | Deut    | tsch - Nad                                                           | lja                           | • | <b>√</b> <u>о</u> к |   |
| Sprechzeit pro Za | ahl:    | 500                                                                  | Millisekunden                 | I | X Abbruch           |   |
| Pause:            | nach:   | 3                                                                    | Zahlen                        |   |                     |   |
|                   | von:    | 300                                                                  | Millisekunden                 | I |                     |   |
| Einstellung:      |         | <ul> <li>✓ Auto</li> <li>Brut</li> <li>Nett</li> <li>Echo</li> </ul> | omatik<br>to-Summe<br>o-Summe |   |                     |   |
|                   |         |                                                                      |                               |   |                     |   |
|                   |         | rachen la                                                            | den                           |   |                     |   |
|                   |         |                                                                      |                               |   |                     |   |

If you would prefer the scores to be read out directly while you are entering them, activate the Echo option.

| Vorlesen konfigurieren |               |           |                               |   |                     |  |  |  |  |  |
|------------------------|---------------|-----------|-------------------------------|---|---------------------|--|--|--|--|--|
| Stimme:                | Deut          | sch - Nad | lja                           | • | <b>√</b> <u>о</u> к |  |  |  |  |  |
| Sprechzeit pro Zah     | nl:           | 500       | Millisekunden                 |   | X Abbruch           |  |  |  |  |  |
| Pause:                 | nach:         | 3         | Zahlen                        |   |                     |  |  |  |  |  |
|                        | von:          | 300       | Millisekunden                 |   |                     |  |  |  |  |  |
| Einstellung:           | 40.7          | Auto      | omatik<br>to-Summe<br>o-Summe |   |                     |  |  |  |  |  |
|                        | ¶" <u>1</u> e |           |                               |   |                     |  |  |  |  |  |
|                        | € SP          | rachen la | den                           |   |                     |  |  |  |  |  |

Important: Audio is output via the standard Windows programme. If you have any problems with this, we will be happy to help you with the installation and configuration of the VLC player. Please contact our support team in this regard.

### 7. next

With the button **Next** button (F9) to call up the next player in the starting order.

### 8. leader

About *Leader* (F11), the result is sent to a connected leaderboard:

| Leaderbo 🗙                      |
|---------------------------------|
| 20083 -<br>12.11.20<br>1. Runde |
| <u>I</u> nitalisieren           |
| <u>N</u> euladen                |
| ✓ <u>A</u> ktualisieren         |
| Parameter                       |
| An <u>z</u> eige                |
| <u>E</u> rfassen                |
| <u>S</u> chließen               |

This button is only available if you have the corresponding PC CADDIE licence. Read more information about Leaderboard .

### 9. end

With **End** to exit the result input.

# QeSc - Competitions with qualified electronic scorecard

Information can be found under: QeSc - Competitions with qualified electronic scorecard

# **Special features Austria**

The WHS (World Handicap System) will be introduced in Austria in the first few months of 2021.

The documentation will be adapted in due course.

The following options are available:

| Ergebni             | Ergebnisse: Flühli Sörenberg 18 Loch - 14.10.20 ? X |         |       |          |          |                  |                 |       |     |                 |    |                     |     |
|---------------------|-----------------------------------------------------|---------|-------|----------|----------|------------------|-----------------|-------|-----|-----------------|----|---------------------|-----|
| Sonnens             | Sonnenschein, Susanne (sosu) G                      |         |       |          |          |                  |                 | of    | 33  | € ≡<br>1. Runde | Þ. |                     |     |
| <u>E</u> rgebni:    | -Тур                                                |         | Disc  | qual. mi | t Ergeb  | nis (DQV)        |                 |       |     | 10/10           | ×  | Spieler<br>sosu     | Þ   |
| Loch                | Par                                                 | VV      | s Sun | nmen-E   | rgebnis  | se               |                 |       |     |                 |    |                     |     |
| 1.                  | 5                                                   | //      | Flag  | g-Comp   | etition  |                  |                 |       |     |                 |    | 1 Sichara           |     |
| 2                   | 4                                                   | ,,,     | Aus   | ser Kon  | kurren   | z                |                 |       |     |                 |    | ✓ Sichem            |     |
| -                   | -                                                   | "       | Aus   | ser Kon  | kurren   | z im Netto       |                 |       |     |                 |    | Rückgäng            | jig |
| 3.                  | 4                                                   | //      | Dis   | qual. mi | t Ergeb  |                  | St. Teamwertung |       |     |                 |    |                     |     |
| 4.                  | 3                                                   | 1       | Dis   | qualifik | ation (D |                  | Tenunciente     |       |     |                 |    |                     |     |
| 5                   | 4                                                   |         | No    | Return   | mit Erg  | ebnis (NRV)      |                 |       |     |                 |    | 🗍 Reget             |     |
|                     |                                                     |         | NR    | nicht H  | cp-wirk  | sam (NRN)        |                 |       |     |                 |    | *** Pers-Edit       | F7  |
| b.                  | 3                                                   | "       | Nic   | ht Ange  | treten   |                  |                 |       |     |                 |    |                     |     |
| 7.                  | 5                                                   | //      | 7     | 0        | 2        | 16.              | 3               | //    | 7   | 0               | 0  | Drucken             | FB  |
| 8.                  | 4                                                   | //      | 7     | 0        | 1        | 17.              | 4               | //    | 6   | 0               | 2  | () <u>V</u> orlesen | ≡   |
| 9.                  | 4                                                   | //      | 6     | 0        | 2        | 18.              | 3               | /     | 5   | 0               | 1  | > Nächster          | F9  |
| Out                 | 36                                                  | 17      | 57    | 1        | 15       | In               | 33              | 16    | 55  | 1               | 12 | Leader              | F11 |
| SSS 0               |                                                     |         |       |          |          | Tot              | 69              | 33    | 112 | 2               | 27 |                     |     |
| <sub>o</sub> O Stra | fschlä                                              | ge / St | echen |          |          | (i) <u>R</u> ech | nen /           | Statu | 5   |                 |    |                     |     |
|                     |                                                     |         |       |          |          |                  |                 |       |     |                 |    | Ende                |     |

The following are handled differently:

- Disqualification with result simply corresponds to DQV disqualification effective with the handicap
- Disqualification the HCP is increased by 0.1 in Austria
- No Return (optional with result) No Return with effect on the handicap if no result is entered, the HCP is increased here
- No Return excused / special result you can enter a text here, the HCP does not change!
- Not entered the handicap of this player is not changed. If the handicap is valid, no entry will be made in the master sheet.